## Impressão de Certificados

- 1º: Clicar em certificados;
- 2º: Clicar em trabalhos apresentados;
- 3º: ACESSE AQUI (inscrição de trabalhos);
- 4º: Inscrição de alunos;
- 5º: Inscrição;
- 6º: Usuário e Senha (o mesmo utilizado para fazer a inscrição J.I.C);

OBS: Caso não se recorde da SENHA e USUÁRIO, a solicitação deverá se feita no Portal de Identificação.